conga®

CONGA USER GUIDE

UNIVERSITY

**OF MIAMI** 

**Contract Approvers** 

Revision: 5.26.2021

# Table of Contents

| Accessing Conga Contracts                      | 2  |
|------------------------------------------------|----|
| UM Contract Processes                          | 2  |
| Contract Process Participants                  | 2  |
| Contract Process Stages                        | 3  |
| Contract Process Diagram                       | 4  |
| Approving a Contract                           | 4  |
| System (Contract Flow) Approval Steps          | 4  |
| Completion Step (Complete Step button)         | 5  |
| Approve/Decline Step (Approve/Decline buttons) | 9  |
| Messaging Tool Approvals1                      | 1  |
| Help                                           | 13 |

## Accessing Conga Contracts

Conga Contracts is a secured network application that runs in an Internet browser (Chrome, Internet Explorer 9.0 (or higher), Mozilla Firefox and Safari). To open Conga Contracts, go to <u>conga.miami.edu</u>, or click on the 'Go to Contracts' link in the email notification you received from Conga regarding your approval step.

Access to Conga Contracts is customized for each User. You will see only the records that are relevant to you and your role in the contracting process. Please contact your System Administrator if you have any questions regarding your access to the system.

## UM Contract Processes

A Contract Process in Conga is a series of pre-defined, standardized steps that ensure all contracts are being processed in the same manner. This standardization ensures that University of Miami (UM) employees follow all the proper policies and procedures for contracts and gives UM the ability to report on key data and metrics.

UM has four unique Contract Processes during which department approvals may be required:

- 1. Contract Administration (Business Services) Contract Process—for contract requests submitted to the Contract Administration team
- 2. General Counsel Contract Process- for contract requests submitted to General Counsel's office
- 3. Privacy Contract Process— for Business Associate Agreements and Data Processing Addendums submitted to the UHealth Supply Chain Services team and the Contract Administration team, respectively

4. Procurement Contract Process— for contract requests submitted to the Purchasing and Supply Chain Services teams

### **Contract Process Participants**

Who participates in a contract process?

- 1. **Contract Requestor** individual at UM who completes and submits a request for a contract.
- Contract Owner individual in one of the Central Contracting Units who is responsible for managing all activities related to processing a contract.
- Contract Admin individual in one of the Central Contracting Units who is responsible for managing all activities related to processing a contract (in certain circumstances) and who supports Contract Owners
- 4. **Department Head Approver** (*participates outside the system*) individual who approves a contract when requested to do so, when required, by a Contract Owner.
- 5. **Approver/Reviewer** individual who approves a contract during the contracting process; approvals are triggered automatically due to a specific response to a request form question or they are requested specifically by Contract Owners.
- 6. **Final Approver** individual who approves a contract at the end of the contracting process prior to obtaining signatures.

### Contract Process Stages

conga

Although each UM Contract Process is unique, they all generally consist of the following stages (not necessarily in this order):

- 1. Contract Request
- 2. Contract Request Acceptance/Approval
- 3. Pre-Contract Activities (including Department Head Approval)
- 4. Automatic Approvals
- 5. Additional Approvals/Reviews
- 6. Contract Drafting/Review
- 7. Negotiation
- 8. Final Approval
- 9. COI Requirements
- 10. Signature and Finalization

Throughout the Contract Process there may be slight variations to the stages listed above and the steps within a specific stage. However, if you are a participant in the process and an approval step has been assigned to you, you will receive an email notification from Conga Contracts Flow or from the Contract Owner. Watch out for these notifications and use both the *Go to Contract* link in the email and the *Active Workflow Items* Portlet on your Conga dashboard to proactively manage and action your steps.

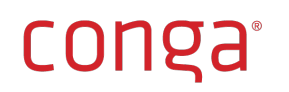

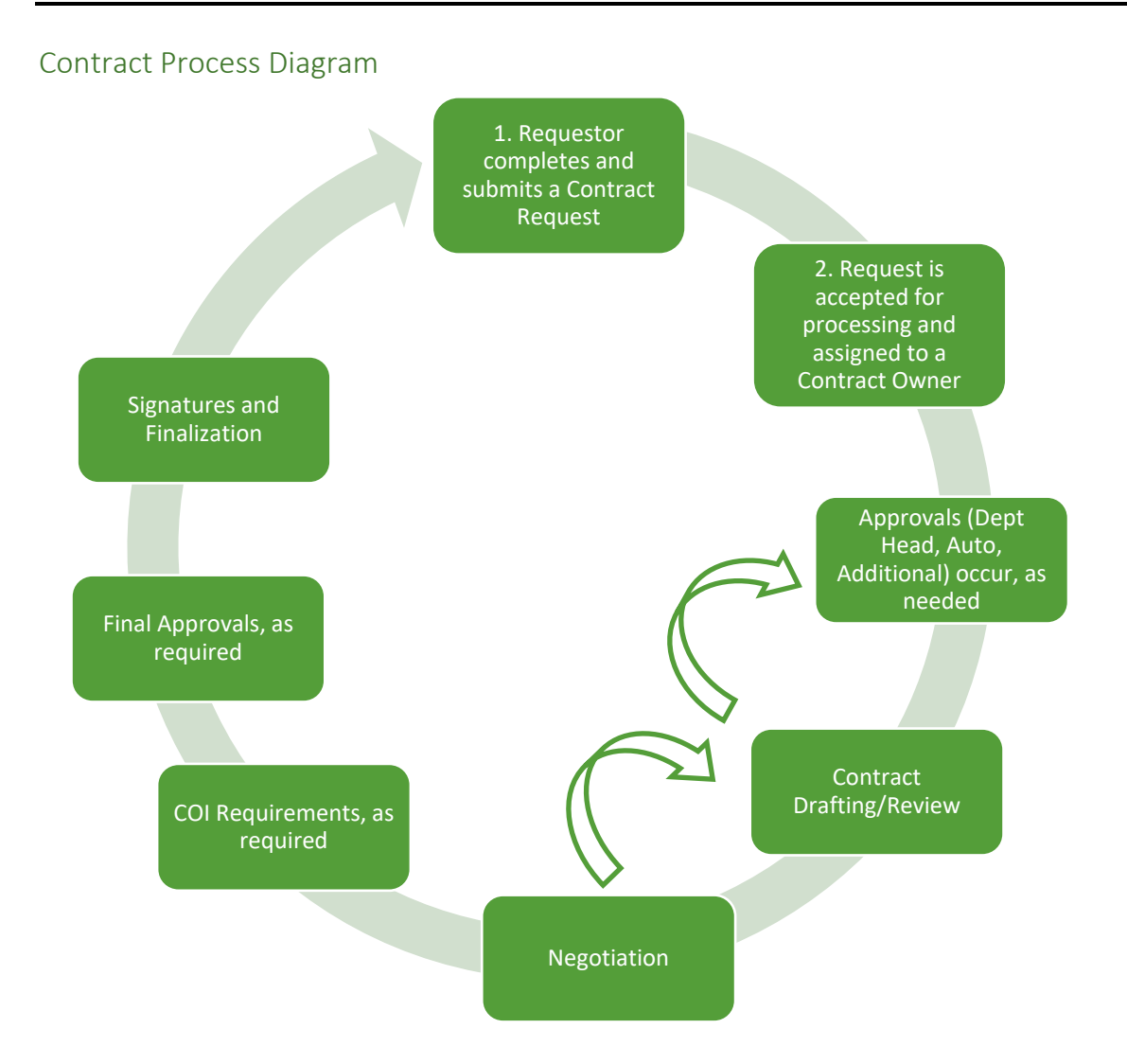

# Approving a Contract

During the contracting process, you may receive an email notification from Conga Contracts or from a Contract Owner to approve a contract. **Approval Steps** are either automatically sent from the system (i.e., from Conga Contracts Flow) or are sent by a Contract Owner through the Conga Messaging tool.

## System (Contract Flow) Approval Steps

There are two types of system-generated Approval Steps: Completion and Approve/Decline.

- A **Completion Step** requires that you review the contract and provide input/feedback. All your feedback should be provided as redlines or comments inside the document.
- An **Approve/Decline Step** requires that you review the contract and either approve or decline. When you approve, the process moves forward. When you decline, the process routes back to the Contract Owner to determine next steps.

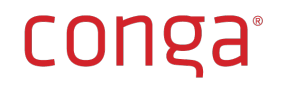

#### Completion Step (Complete Step button)

- 1. Below is an example of a **Completion Step** email notification from Conga Contracts Flow during the Procurement contracts process.
- 2. Click on the **Go to Contract** link at the bottom of the email to go to the contract in Conga Contracts.

| Flow Action Required - Test Company ABC : TES-STA-0000283                                            |                                                                                                    |  |  |  |  |  |
|----------------------------------------------------------------------------------------------------|----------------------------------------------------------------------------------------------------|--|--|--|--|--|
| Additional Approvals/Reviews - Risk Management Approval/Review A flow item has been assigned to you. |                                                                                                    |  |  |  |  |  |
| Test Com<br>TES-STA-0000283                                                                          | pany ABC<br>Service Agreement                                                                                   |  |  |  |  |  |
| Agreement Type<br>Contract Type<br>Contract Purpose<br>Contract Value                                | Standalone<br>Purchase Agreement (UM making purchase) / Services<br>Service Agreement<br>100,000.00<br>Complete |  |  |  |  |  |
| Go to Contract »<br>***Please do not reply to                                                        | o this email. If you are a Conga Contracts User, please use the link above to login and                         |  |  |  |  |  |

#### Flow Title/Name

#### **Approval/Review Type**

**CRITICAL TIP:** If the email notification has gotten buried or you cannot locate it, but you know you have an approval that is pending, you can also access the contract by opening Conga Contracts through this link: <u>conga.miami.edu</u> and viewing your **Active Workflow Items** portlet. Once you have located the step in **My Flow Steps**, click on it to navigate to the Contract Profile.

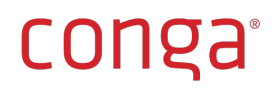

|                                                                                                    | TODUI -                     |                      |                       |                         |                     |                      |                                           |                      |                |              |                |                  |                | • •           |
|----------------------------------------------------------------------------------------------------|-----------------------------|----------------------|-----------------------|-------------------------|---------------------|----------------------|-------------------------------------------|----------------------|----------------|--------------|----------------|------------------|----------------|---------------|
| Recently Viewed Compan                                                                                              | ies                         |                      |                       |                         |                     | 0                    | Rec                                       | cently \             | /iewed Contra  | cts          |                |                  |                |               |
| Company Na                                                                                                    | Company Nu C                | ompany Ta            | Company Gr            | Company S               | St Sup              | olier ID             |                                           |                      | Company Na     | Contract Nu  | Contract Pur   | Contract Gro     | Contract Sta   | Effective Dat |
| 1 Sprint 1 Comp 5                                                                                                   | SPRIN-000016 -              |                      | Counterparty          | Active                  | -                   |                      | 1                                         | 1 🛓                  | Test Company   | TES-STA-0000 | Service Agree  | MSOM/UHealt      | Pending Additi | -             |
|                                                                                                    |                             |                      |                       |                         |                     |                      | 1 2                                       | 2 🛓                  | BETA TEST CO   | BET-00012    | Birthday Party | Provost - Acad   | In Process     | 03/13/2019    |
|                                                                                                    |                             |                      |                       |                         |                     |                      |                                           | 3 🛓                  | Sprint 1 Comp  | SPR-STA-0000 | Test Agreement | B & F - Financi  | In Process     | 01/29/2020    |
|                                                                                                    |                             |                      |                       |                         |                     |                      |                                           | 4 🛓                  | Test Rita Coun | TES-RVW-000  | Test Review    | Athletics - Inte | Pending Contr  |               |
|                                                                                                    |                             |                      |                       |                         |                     |                      |                                           |                      |                |              |                |                  |                |               |
|                                                                                                    |                             |                      |                       |                         |                     |                      |                                           |                      |                |              |                |                  |                |               |
|                                                                                                    |                             |                      |                       |                         |                     | +                    | 4                                         |                      |                |              |                |                  |                |               |
|                                                                                                    |                             |                      |                       |                         |                     | •                    | •                                         |                      |                |              |                |                  |                |               |
| Active Workflow Items                                                                                               |                             |                      |                       |                         |                     | •                    | •                                         |                      |                |              |                |                  |                | 000           |
| Active Workflow Items<br>My Flow Steps MyContracts                                                                  | Flows                       |                      |                       |                         |                     | •                    | 4                                         |                      |                |              |                |                  |                | 00            |
| Active Workflow Items<br>My Flow Steps<br>Flow Step Name                                                            | Flows                       | Flow Ty              | ne Profile            | Name Co                 | mpany Na            | Company              | <                                         | Duration             |                |              |                |                  |                | <u> </u>      |
| Active Workflow Items<br>My Flow Steps MyContracts<br>Taw Step Name                                                 | Flows<br>Flow Sten D        | Flow Tvi<br>Contract | ne Profile<br>TES-STA | Name Co                 | mpany Na<br>Company | Company<br>TESTC-000 | < Nu<br>0034 1                            | Duration<br>days 1 h | ours           |              |                |                  |                | 00            |
| Active Workflow Items<br>My Flow Steps<br>Flow Step MyContracts<br>Flow Sten Name<br>Itsk Management Approval/Revie | Flows<br>Flow Sten D<br>W - | Flow Tvi<br>Contract | pe Profile<br>TES-STA | Name Co<br>+0000 Test   | mpany Na<br>Company | Company<br>TESTC-000 | <ul> <li>✓ Nu.</li> <li>0034 1</li> </ul> | Duration<br>days 1 h | ours           |              |                |                  |                | <u> </u>      |
| Active Workflow Items<br>My Flow Steps MyContracts<br>Elow Sten Name                                                | Flows<br>Flow Step D<br>W - | Flow Tvi<br>Contract | ne Profile<br>TES-STA | Name Gov<br>v-0000 Test | mpany Na<br>Company | Company<br>TESTC-000 | < Nu<br>20034 1                           | Duration<br>days 1 h | ours_          |              |                |                  |                | <u> </u>      |
| Active Workflow Items<br>My Flow Steps<br>Flow Sten Name<br>Elsis Management Approval/Reviet                        | Flows<br>Flow Step D<br>W - | Flow Tvi<br>Contract | ne Profile<br>TES-STA | Name Go<br>v-0000 Test  | mpany Na<br>Company | Company<br>TESTC-000 | <ul> <li>Nu</li> <li>0034 1</li> </ul>    | Duration<br>days 1 h | ours_          |              |                |                  |                | 00            |
| Active Workflow Items     My Flow Steps     MyContracts     Envy Step Name Risk Management Approval/Revie           | Flows<br>Flow Sten D<br>W - | Flow Tvt<br>Contract | ne Profile<br>TES-STA | Name Co<br>v-0000 Test  | mpany Na<br>Company | Company<br>TESTC-000 | <ul> <li>Nu</li> <li>0034 1</li> </ul>    | Duration<br>days 1 h | ours           |              |                |                  |                |               |
| Active Workflow Items<br>My Flow Steps MyContracts<br>Flow Sten Name<br>Issk Management Approval/Revie              | Flows<br>Flow Sten D<br>W - | Flow Tvi<br>Contract | ne Profile<br>TES-STA | Name Go<br>-0000 Test   | mpany Na<br>Company | Company<br>TESTC-000 | < Nu<br>20034 1                           | Duration<br>days 1 h | ours_          |              |                |                  |                | 00            |

3. The Contract Process (Flow) is visible across the top of the Contract Profile and your step is in bold under the current stage (e.g., Risk Management Approval).

|                                                                                                    | Q                                         | Home Companie      | s ✓ Contracts ✓ Docun                                                                                                    | nents 🗸 Tools 🗸    |               |                                                                                                    | ? .                                                                                                    |
|----------------------------------------------------------------------------------------------------|-------------------------------------------|--------------------|----------------------------------------------------------------------------------------------------|--------------------|---------------|----------------------------------------------------------------------------------------------------|----------------------------------------------------------------------------------------------------|
| Contract Profile - <u>Te</u>                                                                          | est Company ABC 1                         | ES-STA-0000283     |                                                                                                    |                    |               |                                                                                                    |                                                                                                    |
| Additional Parties (0)                                                                                |                                           |                    |                                                                                                    |                    |               |                                                                                                    |                                                                                                    |
| 🚠 Workflows 🛛 🗔 One Cli                                                                               | ick Report 🛛 🔚 Report 🗸                   | 🙇 Browse Contracts | 🛤 Print 🛛 🔞 Help 🗸                                                                                                    |                    |               |                                                                                                    |                                                                                                    |
| 🖉 Contract Assignment                                                                                 | Counterparty                              | Pre-Contracting    | Ø Department Head                                                                                                    | Contract Drafting  | 🖉 Automatic A | pprovals 🖉 Contract Routing                                                                                                    | Additional Approvals/Reviews                                                                                                    |
| Status updated to: Pending<br>Assignment<br>Assign Contract<br>Responsibility Contract<br>Owner (300) | Status updated to: With<br>Contract Owner |                    | <ul> <li>Is Department Head<br/>Approval required?</li> <li>Obtain Department Head<br/>approval</li> <li>Department Head<br/>approved?</li> </ul> | Review and Redline |               | Additional Approval/Review<br>fields updated<br>Dyou need additional<br>approvals/reviews?<br>Additional<br>Approvals/Reviews Needed<br>updated | Select Approversitive Reviewers by celositions (Self Context and<br>selecting all that apply in the Additional Approver/Reviewer<br>leds.<br>Risk Management Approval/Review<br>Complete Step<br>Next Stage: Negoliation |
| Contract Group:                                                                                       | MSOM/UHealth - Diabetes Rese              | arch Institute     |                                                                                                    | Legal Entity       | Unive         | rsity of Miami                                                                                                    |                                                                                                    |
| Contract Purpose:                                                                                     | Service Agreement                         |                    |                                                                                                    | Original Cor       | npany: Test   | Company ABC                                                                                                    |                                                                                                    |

- 4. To conduct your review of the contract, scroll through the **Contract Profile** to review all contract data and scroll down to the **Documents Link** to access the contract and any related documents.
  - a. Contract data is located in the Contract Profile, in Contract Additional Fields and in additional forms in the Additional Forms Link.
    - i. Contract Profile

|                    | Q. Home Companies V Contracts V                                     | Documents 🗸 Tools 🗸                          | ? 🚨 |
|--------------------|---------------------------------------------------------------------|----------------------------------------------|-----|
| Contract Profi     | le - <u>Test Company ABC</u> TES-STA-0000283                        |                                              |     |
| Additional Parties | (0)                                                                 |                                              | e   |
| 🚠 Workflows 🛛 🛣    | One Click Report 🛛 🖾 Report 🧹 🙇 Browse Contracts 🛛 🗮 Print 🕜 Help 🗸 |                                              |     |
| Contract Group:    | MSOM/UHealth - Diabetes Research Institute                          | Legal Entity: University of Miami            |     |
| Contract Purpose:  | Service Agreement                                                   | Original Company: Test Company ABC           |     |
| Contract Number:   | TES-STA-0000283                                                     | External Id:                                 |     |
| Currency:          | USD United States of America, Dollars                               | <ul> <li>Term and Renewal</li> </ul>         |     |
| Contract Value:    | 100,000.00                                                          | Term Type: Fixed - Auto Inactivate           |     |
| Agreement Type:    | Standalone                                                          | Effective Date:                              |     |
| Contract Type:     | Purchase Agreement (UM making purchase) / Services                  | Original Exp Date:                           | 0   |
|                    |                                                                     | Current Exp Date:                            |     |
|                    |                                                                     | Renewal Interval (months):                   |     |
|                    |                                                                     | Notice Period:                               |     |
|                    |                                                                     | Notice Date:                                 |     |
|                    |                                                                     | Status: Pending Additional Approvals/Reviews |     |

#### ii. Contract Additional Fields

|    |                                                                  | Q Home Companies V Contracts V Docu                          | uments 🗸 Tools 🗸              |                 | ? |   |
|----|------------------------------------------------------------------|--------------------------------------------------------------|-------------------------------|-----------------|---|---|
| C  | ontract Profile - <u>Te</u>                                      | st Company ABC TES-STA-0000283                               |                               |                 |   |   |
| Ac | lditional Parties (0)                                            |                                                              |                               |                 |   | • |
| a  | Workflows 🛛 🛣 One Cli                                            | ck Report 🛛 🖾 Report 🗸 🙇 Browse Contracts 🛛 🛤 Print 🔞 Help 🗸 |                               |                 |   |   |
|    | ~ Contract Addition                                              | al Fields                                                    |                               |                 |   | - |
| ľ  | Contract Additional Inform                                       | hation                                                       | Request Information           |                 |   |   |
|    | Central Contracting Unit:                                        | UHealth Supply Chain Services                                | Request Date:                 | 05/07/2020      |   |   |
|    | University Division:                                             | MSOM/UHealth                                                 | Additional Approvals/Rev      | iews            |   |   |
|    | Department:                                                      | Diabetes Research Institute                                  | Approval/Review Type:         | Risk Management |   | 1 |
|    | Transaction Type:                                                | Purchase                                                     |                               | START TALOL     |   |   |
|    | Are you attaching<br>documentation provided by<br>Counterparty?: | Yes                                                          |                               |                 |   |   |
|    | Is this agreement university-<br>wide?:                          | No                                                           | Counterparty Contact Info     | smation         |   |   |
|    | Single Source or Sole<br>Source:                                 | No                                                           | Counterparty Contact<br>Name: |                 |   |   |
|    | GP0:                                                             | - No Value Selected -                                        | Counterparty Contact Email    |                 |   | • |

#### iii. Additional Forms

|                     | 000283 Q, Home Companies V (                        | ontracts 🗸 Documents 🗸 Tools 🗸         |                                            |                                   | 尊? 💄        |
|---------------------|-----------------------------------------------------|----------------------------------------|--------------------------------------------|-----------------------------------|-------------|
| Contract Profi      | e - Test Company ABC TES-STA-0000283                |                                        |                                            |                                   |             |
| Additional Parties  | (0)                                                 |                                        |                                            |                                   | 0           |
| 🥖 Edit Contract     | Copy Contract O Add Incorporated 🗧 Archive 🎢 Wizard | Fools 🗸 🦻 Creation Wizard 🛛 🛔 Workflow | rs 🛔 Start Flow 🔚 One Click Report 🔚 Repor | rt 🗸 🧕 Browse Contracts 🛛 🛤 Print | 🕜 Help \vee |
| Links               | Additional Forms                                    |                                        |                                            |                                   | a^          |
| Contract Family (1) | Form Name                                           | Form Description                       |                                            | Forms Captured                    |             |
| ,(                  | Contact Info - Legal Notices to Counterparty        | -                                      |                                            | 0                                 |             |
| Documents (3)       | Services (Inbound) Agreement                        |                                        |                                            | 0                                 |             |
| Events (0)          |                                                     |                                        |                                            |                                   |             |
| Messaging (2)       |                                                     |                                        |                                            |                                   |             |
| Tasks (0)           |                                                     |                                        |                                            |                                   |             |
| Document Pkgs       |                                                     |                                        |                                            |                                   |             |
| Payments (0)        |                                                     |                                        |                                            |                                   |             |
| People (4)          |                                                     |                                        |                                            |                                   |             |
| Addresses (0)       |                                                     |                                        |                                            |                                   |             |
| Products (0)        |                                                     |                                        |                                            |                                   |             |
| Projects (0)        |                                                     |                                        |                                            |                                   |             |
| Additional Forms    |                                                     |                                        |                                            |                                   |             |
| History (21)        |                                                     |                                        |                                            |                                   | *           |

b. The contract document is located in the **Documents Link** on the Contract Profile.

|                                                     | n                  |                 | Q. Home Co                | ompanies 🗸 Contracts 🗸 Docume  | ents 🗸 🛛 Tools 🗸 | ·               |                |                        |        | ? 💄 |   |
|-----------------------------------------------------|--------------------|-----------------|---------------------------|--------------------------------|------------------|-----------------|----------------|------------------------|--------|-----|---|
| Contract Profile - Test Company ABC TES-STA-0000283 |                    |                 |                           |                                |                  |                 |                |                        |        |     | l |
| Addit                                               | tional Parties (0  | )               |                           |                                |                  |                 |                |                        |        | ę   | 5 |
| <mark>.</mark> ₩                                    | orkflows 🔚 Or      | ne Click Report | 🛣 Report 🤟 🧕 Browse Contr | racts 📻 Print 🕜 Help 🗸         |                  |                 |                |                        |        |     |   |
| Links                                               | 00                 | Documents       |                           |                                |                  |                 |                |                        |        | Ø   |   |
| Ci                                                  | ontract Family (1) | O New Docum     | ient 🛤 Multi-Print Se     | arch 🗸                         |                  |                 |                |                        |        | ×Q  |   |
| D                                                   | ocuments (1)       | Revision 1      | Document Type             | Filename                       | Filesize         | Current Expirat | Effective Date | File Type              | Author |     | l |
|                                                     |                    | 1               | Contract - Draft          | Master Services Agreement.docx | 132.9 KB         |                 | -              | application/vnd.openxm | *      |     | l |
| м                                                   | essaging (2)       |                 |                           |                                |                  |                 |                |                        |        |     |   |
| Та                                                  | usks (0)           |                 |                           |                                |                  |                 |                |                        |        |     |   |
| D                                                   | oumont Piras       |                 |                           |                                |                  |                 |                |                        |        |     |   |
| D                                                   | Journent Pkgs      |                 |                           |                                |                  |                 |                |                        |        |     |   |
| P                                                   | eople (3)          |                 |                           |                                |                  |                 |                |                        |        |     |   |
| A                                                   | ddresses (0)       |                 |                           |                                |                  |                 |                |                        |        |     |   |
| A                                                   | dditional Forms    |                 |                           |                                |                  |                 |                |                        |        |     |   |
| H                                                   | story (15)         |                 |                           |                                |                  |                 |                |                        |        |     |   |

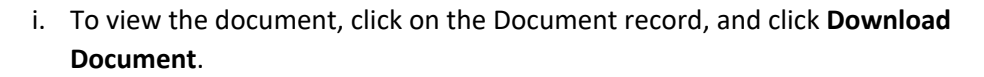

conga

ľ

| Links 🔇 📀           | Documents                |                              |                            |                     |                  |                |                        |        | <b>Ø</b> |
|---------------------|--------------------------|------------------------------|----------------------------|---------------------|------------------|----------------|------------------------|--------|----------|
| Contract Family (1) | New Document             | 🛓 Download Document 👎        | Upload New Revision        | 🗢 Compare Revisions | 📀 Back to Browse | Preview        |                        |        |          |
| Documents (1)       | Document Type:           | Contract - Draft             |                            |                     |                  |                |                        |        | <b>^</b> |
| Events (0)          | Filename:                | Services Agreement.docx      |                            |                     |                  |                |                        |        |          |
| Messaging (2)       | File Size:               | 40 KB                        |                            |                     |                  |                |                        |        |          |
| Tasks (0)           | File Revision:           | 1                            |                            |                     |                  |                |                        |        |          |
| Document Pkgs       | File Type:               | application/vnd.openxmlforma | ats-officedocument.wordpro | ocessingml.document |                  |                |                        |        |          |
| People (3)          | Author:                  |                              |                            |                     |                  |                |                        |        |          |
| Addresses (0)       | Effective Date:          |                              |                            |                     |                  |                |                        |        |          |
| Additional Forms    | Current Evniration Data: |                              |                            |                     |                  |                |                        |        | ▼        |
| History (15)        | Revisions                |                              |                            |                     |                  |                |                        |        |          |
|                     | Revision † Doci          | ument Type                   | Filename                   | Filesize            | Current Expirat  | Effective Date | File Type              | Author |          |
|                     | 1 Contr                  | ract - Draft                 | Services Agreement.docx    | 40 KB               |                  |                | application/vnd.openxm |        |          |

ii. Add your comments and edits inside the document and save it locally on your computer.

| SERVICES AGREEMENT                                                                                                    |                                               |
|----------------------------------------------------------------------------------------------------|-----------------------------------------------|
| This Services Agreement (this "Agreement") is effective as of the date of last signature between<br>University of Miami ("UM") and Test Company ABC ("Counterparty"). The parties hereby<br>agree that Counterparty shall provide professional services to UM in accordance with the terms<br>and conditions set forth below. |                                               |
| NOW, THEREFORE, the parties agree as follows:                                                                                                    |                                               |
| 1. <u>Scope of Services</u><br>To do this, that and the <mark>other</mark> ,                                                                                                    | Rita Zandbergs<br>Please expand on this more. |
| 2. <u>Compensation</u><br>\$25 per hour x 400-200 hours                                                                                                    |                                               |
| 3. <u>Term, Termination, and Cancellation</u>                                                                                                    |                                               |
| This Agreement shall remain in effect for two years from date of last signature. Either<br>party may lerminate this Agreement by providing to less than thirty (30) days written                                                                                                    |                                               |

iii. When you have completed your review, go back to Conga and click on the Upload New Revision button.

| Links CO            | Documents               |                             |                            |                     |                 |                |                        |        | 0        |
|---------------------|-------------------------|-----------------------------|----------------------------|---------------------|-----------------|----------------|------------------------|--------|----------|
| Contract Family (1) | O New Document          | ± Download Document         | Upload New Revision        | 🔹 Compare Revisions | Back to Browse  | Preview        |                        |        |          |
| Documents (1)       | Document Type:          | Contract - Draft            |                            |                     |                 |                |                        |        | <b>^</b> |
| Events (0)          | Filename:               | Services Agreement.docx     |                            |                     |                 |                |                        |        | - 1      |
| Messaging (2)       | File Size:              | 40 KB                       |                            |                     |                 |                |                        |        | - 1      |
| Tasks (0)           | File Revision:          | 1                           |                            |                     |                 |                |                        |        | - 1      |
| Document Pkgs       | File Type:              | application/vnd.openxmlforr | mats-officedocument.wordpr | ocessingml.document |                 |                |                        |        | - 1      |
| People (3)          | Author:                 |                             |                            |                     |                 |                |                        |        |          |
| Addresses (0)       | Effective Date:         |                             |                            |                     |                 |                |                        |        |          |
| Additional Forms    | Current Evniration Data |                             |                            |                     |                 |                |                        |        |          |
| History (15)        | Revisions               |                             |                            |                     | -               |                |                        |        |          |
|                     | Revision † Do           | cument Type                 | Filename                   | Filesize            | Current Expirat | Effective Date | File Type              | Author |          |
|                     | 1 Cor                   | ntract - Draft              | Services Agreement.doc     | x 40 KB             |                 |                | application/vnd.openxm |        |          |

iv. Select the file from your computer and click Save.

# conga®

#### Conga User Guide – Contract Approvers

| inks 🔇              | Documents                |                                     |          |
|---------------------|--------------------------|-------------------------------------|----------|
| Contract Family (1) | 🗸 Save 🧲 Cancel          |                                     |          |
| Documents (1)       | Document Type:           | Contract - Draft                    | ~        |
| Events (0)          | File:                    | C:\fakepath\Services Agreement.docx | Select   |
| Messaging (2)       | Author:                  |                                     |          |
| Tasks (0)           | Effective Date:          |                                     | £        |
| Document Pkgs       | Current Expiration Date: |                                     | <b>m</b> |
| People (3)          | Description:             |                                     |          |
| Addresses (0)       |                          |                                     |          |
| Additional Forms    |                          | <pre></pre>                         |          |
| History (15)        |                          |                                     |          |

i. Your revision is saved and given the next revision number.

| ks 🕜 🤇              | Documents      |                        |                                       |                 |                           |                  |   |  |
|---------------------|----------------|------------------------|---------------------------------------|-----------------|---------------------------|------------------|---|--|
| Contract Family (1) | New Document   | 🛓 Download Document    | 🛉 Upload New Revision 🛛 🐽 Co          | mpare Revisions | € Back to Browse 🛛 📋 Prev | riew             |   |  |
| Documents (2)       | Document Type: | Contract - Draft       |                                       |                 |                           |                  |   |  |
| Events (0)          | Filename:      | Services Agreement.doc | x                                     |                 |                           |                  |   |  |
| Messaging (2)       | File Size:     | 43.5 KB                |                                       |                 |                           |                  |   |  |
| Tasks (0)           | File Revision: | 2                      |                                       |                 |                           |                  |   |  |
| Document Pkgs       | File Type:     | application/vnd.openxm | Iformats-officedocument.wordprocessin | gml.document    |                           |                  |   |  |
| People (3)          | Author:        |                        |                                       |                 |                           |                  |   |  |
| Addresses (0)       | Revisions      |                        |                                       |                 |                           |                  |   |  |
| Additional Forms    | Revision † I   | Document Type          | Filename                              | Filesize        | File Type                 | Uploaded By      |   |  |
|                     | 2 C            | ontract - Draft        | Services Agreement.docx               | 43.5 KB         | application/vnd.openxm    | Global, Approver | ± |  |
| History (15)        | 1 0            | ontract - Draft        | Services Agreement.docx               | 40 KB           | application/vnd.openxm    | Zandbergs, Rita  | 4 |  |

5. Scroll back up to the top of the Contract Profile and click **Complete Step**.

|                                            | Q                                         | Home Companies V Contracts V                                  | Documents 🗸 🛛      | ools 🗸 |                                                   | ?                                                                                                    |    |
|--------------------------------------------|-------------------------------------------|---------------------------------------------------------------|--------------------|--------|---------------------------------------------------|----------------------------------------------------------------------------------------------------|----|
| Contract Profile -                         | <u>Test Company ABC</u> TES               | -STA-0000283                                                  |                    |        |                                                   |                                                                                                    |    |
| Additional Parties (0)                     |                                           |                                                               |                    |        |                                                   |                                                                                                    | •  |
| 🚠 Workflows 🛛 🕱 One                        | Click Report 🛛 🔚 Report 🗸 🧕               | Browse Contracts 🛛 🛤 Print 🔞 Help                             |                    |        |                                                   |                                                                                                    |    |
| Contract                                   | Counterparty                              | e-Contracting                                                 | Contract Drafting  | Automa | atic 🔗 🖉 Contract Routing                         | Additional Approvals/Reviews                                                                          | î  |
| Status updated to:<br>Pending Assignment   | Status updated to: With<br>Contract Owner | <ul> <li>Is Department Head<br/>Approval required?</li> </ul> | Review and Redline |        | Additional<br>Approval/Review fields              | Select Approvers/Reviewers by clicking Edit Contra-<br>and selecting all that apply in the Additional | ct |
| Assign Contract<br>Responsibility Contract |                                           | Obtain Department<br>Head approval                            |                    |        | vpdated<br>V Do you need additional               | Approver/Reviewer field.<br>Status updated to: Pending Additional Reviews                             |    |
| Owner (300)                                |                                           | ✔ Department Head                                             |                    |        | approvals/reviews?                                | Dick Monogement Approval/Review                                                                       |    |
|                                            |                                           | approved?                                                     |                    |        | Additional<br>Approvals/Reviews<br>Needed updated | Complete Step Notes Next Stage: Negotiation                                                           |    |
| Contract Group:                            | MSOM/UHealth - Diabetes Research          | Institute                                                     | Legal Entit        | r.     | University of Miami                               |                                                                                                    |    |
| Contract Purpose:                          | Service Agreement                         |                                                               | Original Co        | mpany: | Test Company ABC                                  |                                                                                                    |    |

6. Your approval/review is complete, and the flow has moved forward to the next step.

#### Approve/Decline Step (Approve/Decline buttons)

- 1. Below is an example of an Approve/Decline Step email notification from Conga Contracts Flow during the Procurement contracts process.
- 2. Click on the **Go to Contract** link at the bottom of the email to go to the contract in Conga Contracts.

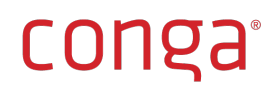

|                                        | Flow Action Required - Test Company ABC : TES-STA-0000283                                                                                                    |  |  |  |  |
|----------------------------------------|----------------------------------------------------------------------------------------------------|--|--|--|--|
|                                        | Contract Approvals (UHealth) - Manager Approval<br>A flow item has been assigned to you.                                                                                                    |  |  |  |  |
|                                        | Test Company ABC                                                                                                    |  |  |  |  |
|                                        | Service Agreement                                                                                                    |  |  |  |  |
| Flow Title/Name<br>Final Approval Type | Agreement Type     Standalone       Contract Type     Purchase Agreement (UM making purchase) / Services       Contract Purpose     Service Agreement       Contract Value     100.000.00      |  |  |  |  |
|                                        | Approve Decline                                                                                                    |  |  |  |  |
|                                        | Go To Contract »                                                                                                    |  |  |  |  |
|                                        | If you are a Conga Contracts User, please use the link above to login and take action or reply to this email; if you are not a Conga Contracts User please contact the person listed above.*** |  |  |  |  |

**CRITICAL TIP:** If the email notification has gotten buried or you cannot locate it, but you know you have an approval that is pending, you can also access the contract by opening Conga Contracts through this link: <u>conga.miami.edu</u> and viewing your **Active Workflow Items** portlet. Once you have located the step in **My Flow Steps**, click on it to navigate to the Contract Profile.

|                  | Q Home Companies V Contracts V Documents V Tools V |              |             |              |               |             |       | ?            |                |              |                |                  |               |                |
|------------------|----------------------------------------------------|--------------|-------------|--------------|---------------|-------------|-------|--------------|----------------|--------------|----------------|------------------|---------------|----------------|
| Welcome App      | rover G                                            | lobal        |             |              |               |             |       |              |                |              |                |                  |               | O Add Po       |
| Recently Viewed  | Compan                                             | ies          |             |              |               | 0           | 3     | Recently     | /iewed Contra  | cts          |                |                  |               | 0 🛙            |
| Compa            | any Na                                             | Company Nu   | Company Ta  | Company Gr   | Company St    | Supplier ID |       |              | Company Na     | Contract Nu  | Contract Pur   | Contract Gro     | Contract Sta  | Effective Date |
| 1 Sprint 1       | Comp S                                             | SPRIN-000016 |             | Counterparty | Active        |             |       | 1 🛓          | Test Company   | TES-STA-0000 | Service Agree  | MSOM/UHealt      | Pending Final |                |
|                  |                                                    |              |             |              |               |             |       | 2 🛓          | BETA TEST CO   | BET-00012    | Birthday Party | Provost - Acad   | In Process    | 03/13/2019     |
|                  |                                                    |              |             |              |               |             |       | 3 🕹          | Sprint 1 Comp  | SPR-STA-0000 | Test Agreement | B & F - Financi  | In Process    | 01/29/2020     |
|                  |                                                    |              |             |              |               |             |       | 4 🕹          | Test Rita Coun | TES-RVW-000  | Test Review    | Athletics - Inte | Pending Contr |                |
|                  |                                                    |              |             |              |               |             |       |              |                |              |                |                  |               |                |
| ¢                |                                                    |              |             |              |               |             | F     | •            |                |              |                |                  |               | 1              |
| Active Workflow  | Items                                              |              |             |              |               |             |       |              |                |              |                |                  |               |                |
| My Flow Steps N  | lyContracts                                        | Flows        |             |              |               |             |       |              |                |              |                |                  |               |                |
| Flow Step Name   |                                                    | Flow Ste     | p.D Flow Ty | pe Profile   | Name Compa    | Inv Na      | any N | lu Duration  |                |              |                |                  |               |                |
| Manager Approval |                                                    |              | Contract    | TES-STA      | -0000 Test Co | mpany TESTC | 0000: | 34 2 minutes | 57 s           |              |                |                  |               |                |
|                  |                                                    |              |             |              |               |             |       |              |                |              |                |                  |               |                |
|                  |                                                    |              |             |              |               |             |       |              |                |              |                |                  |               |                |
|                  |                                                    |              |             |              |               |             |       |              |                |              |                |                  |               |                |
|                  |                                                    |              |             |              |               |             |       |              |                |              |                |                  |               |                |
|                  |                                                    |              |             |              |               |             |       |              |                |              |                |                  |               |                |
|                  |                                                    |              |             |              |               |             |       |              |                |              |                |                  |               |                |

3. The Contract Process (Flow) is visible across the top of the Contract Profile and your step is in bold under the current stage (e.g., Manager Approval).

# conga

|                                                                                                    | Q                                                          | Home Companies                                                                                                    | ✓ Contracts ✓         | Documents 🗸 | Tools 🗸                                                                                                    |                                                                                                    |                                                                                                    |                                                                                                   | ? . | • |
|----------------------------------------------------------------------------------------------------|------------------------------------------------------------|----------------------------------------------------------------------------------------------------|-----------------------|-------------|----------------------------------------------------------------------------------------------------|----------------------------------------------------------------------------------------------------|----------------------------------------------------------------------------------------------------|---------------------------------------------------------------------------------------------------|-----|---|
| Contract Profile - ]                                                                                             | Test Company ABC TES-                                      | STA-0000283                                                                                                    |                       |             |                                                                                                    |                                                                                                    |                                                                                                    |                                                                                                   |     |   |
| Additional Parties (0)                                                                                           |                                                            |                                                                                                    |                       |             |                                                                                                    |                                                                                                    |                                                                                                    |                                                                                                   |     | V |
| 🚠 Workflows 🛛 🖃 One C                                                                                            | Click Report 🛛 🔚 Report 🗸 🧕                                | Browse Contracts                                                                                                    | 🛚 Print 🛛 🔞 Help      |             |                                                                                                    |                                                                                                    |                                                                                                    |                                                                                                   |     |   |
| Contract                                                                                                    | Ø Pre-                                                     | Ø Department                                                                                                    | Contract              | 🖉 Automatic | Contract                                                                                                    | 🗸 Additional                                                                                                    | Ø Negotiation                                                                                                    | Contract Approvals (UHealth)                                                                      | -   | Ê |
| Status updated for SS<br>Pending W<br>Assignment<br>Assign Contract<br>Responsibility<br>Contract Owner<br>(300) | latas updatet to:<br>http://www.enditionality.com/<br>wner | <ul> <li>Is Department<br/>Head Approval<br/>required?</li> <li>Obtain<br/>Department Head<br/>approval</li> <li>Department Head<br/>approved?</li> </ul> | Review and<br>Redline |             | Additional<br>Approval/Revi<br>fields updated<br>Do you need<br>adprovals/revi<br>Additional<br>Approvals/rev<br>Needed updat | solect<br>Approvers/Review<br>by clicking Edit<br>Contract and<br>selecting all that<br>apply in the<br>Additional<br>Reviews<br>Final<br>Reviews<br>Risk Management<br>Approval/Review | Clean document<br>and send to<br>Counterparty for<br>review<br>Status updated to:<br>With Counterparty<br>Is document final?<br>Is this for Clinical<br>Supply? | Assign Procument Approve<br>Status updated to: Pending Final<br>Manager Approval<br>Decline Note: |     |   |
| Contract Group:                                                                                                  | MSOM/UHealth - Diabetes Research Ir                        | nstitute                                                                                                    |                       | Legal E     | ntity:                                                                                                    | University of Miami                                                                                                    |                                                                                                    |                                                                                                   |     |   |
| Contract Purpose:                                                                                                | Service Agreement                                          |                                                                                                    |                       | Origina     | l Company:                                                                                                    | Test Company ABC                                                                                                    |                                                                                                    |                                                                                                   |     |   |

- 4. If you need to review the contract and metadata, scroll through the **Contract Profile** to review all contract data and scroll down to the **Documents Link** to access the contract and any related documents.
  - a. Contract data is in the Contract Profile, in Contract Additional Fields and in additional forms in the Additional Forms Link.
  - b. The contract and any other related documents are in the Documents Link.

**CRITICAL TIP:** Use the **Notes** button to capture key information about the current step (e.g., why you are answering a certain way) prior to answering a question, clicking Approve/Decline or clicking Complete Step. Notes are captured in the Flow Activity Grid.

- 5. Scroll back up to the top of the Contract Profile and click either Approve or Decline.
  - a. Clicking **Approve** moves the process forward either to the next approver, if applicable based on Contract Value, or to the next stage, Signatures and Finalization.
  - b. Clicking **Decline** sends the process back to the Contract Owner to evaluate whether to negotiate or end the process.

|                                                                                                    | Q,                                           | Home Companies 🗸                                                                                                    | Contracts 🗸 Docum   | ents 🗸 Tools 🗸                                                                                                    |                                                                                                    |                                                                                                    |                                                                                                    | ? |     |
|----------------------------------------------------------------------------------------------------|----------------------------------------------|----------------------------------------------------------------------------------------------------|---------------------|----------------------------------------------------------------------------------------------------|----------------------------------------------------------------------------------------------------|----------------------------------------------------------------------------------------------------|----------------------------------------------------------------------------------------------------|---|-----|
| Contract Profile -                                                                                          | Test Company ABC TES-                        | STA-0000283                                                                                                    |                     |                                                                                                    |                                                                                                    |                                                                                                    |                                                                                                    |   |     |
| Additional Parties (0)                                                                                      |                                              |                                                                                                    |                     |                                                                                                    |                                                                                                    |                                                                                                    |                                                                                                    |   | •   |
| 🚠 Workflows 🛛 🗔 On                                                                                          | e Click Report 🛛 🔚 Report 🗸 🙇 E              | Browse Contracts 🛛 🛤 Pri                                                                                                    | nt 🔞 Help 🗸         |                                                                                                    |                                                                                                    |                                                                                                    |                                                                                                    |   |     |
| Contract                                                                                                    | Ø Pre-                                       | Department                                                                                                    | Contract Orafting   | omatic                                                                                                    | Additional                                                                                                    | Negotiation                                                                                                    | Contract Approvals (UHealth)                                                                        | ş | b î |
| Status updated to:<br>Pending<br>Assignment<br>Assign Contract<br>Responsibility<br>Contract Owner<br>(300) | Status updated to:<br>With Contract<br>Owner | Is Department R,<br>Head Approval R,<br>required?     Obtain     Department Head<br>approval     Department Head<br>approved? | eview and<br>addine | Additional<br>Approval/Terri<br>fields updated<br>additional<br>approvals/rev<br>Additional<br>Approvals/rev<br>Needed updat | ew Approversi/Reviews<br>by clicking Edit<br>Contract and<br>selecting all that<br>apply in the<br>Additional that<br>Approver/Reviewer<br>field.<br>Status updated to:<br>Pending<br>Reviews<br>Risk Management | Clean document<br>and send to<br>Counterparty for<br>review<br>Status updated to<br>With Counterparty<br>Is document final?<br>Is this for Clinical<br>Supply? | Asign Procurement Approver<br>Status updated to: Pending Final<br>Manager Approval<br>Decline Notes | ) |     |
| Contract Group:<br>Contract Purpose:                                                                        | MSOM/UHealth - Diabetes Research In          | stitute                                                                                                    |                     | Legal Entity:<br>Original Company:                                                                                           | Approval/Review<br>University of Miami<br>Test Company ABC                                                                                                    |                                                                                                    |                                                                                                    |   |     |

### Messaging Tool Approvals

Messaging is a tool in Conga Contracts that allows a user to send an email notification from a record in Conga to anyone inside or outside UM. The tool allows both parties to reply and communicate back and

forth through email, however, each reply is captured back in Conga in the relevant contract record. This ensures that critical communications are captured in Conga for audit purposes.

1. A Messaging message comes from the user who sends it.

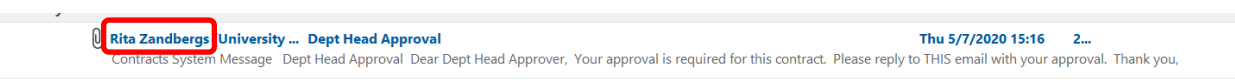

2. The body of the message is inside the **Contracts System Message** box. If there is a document attached, you may download and review it.

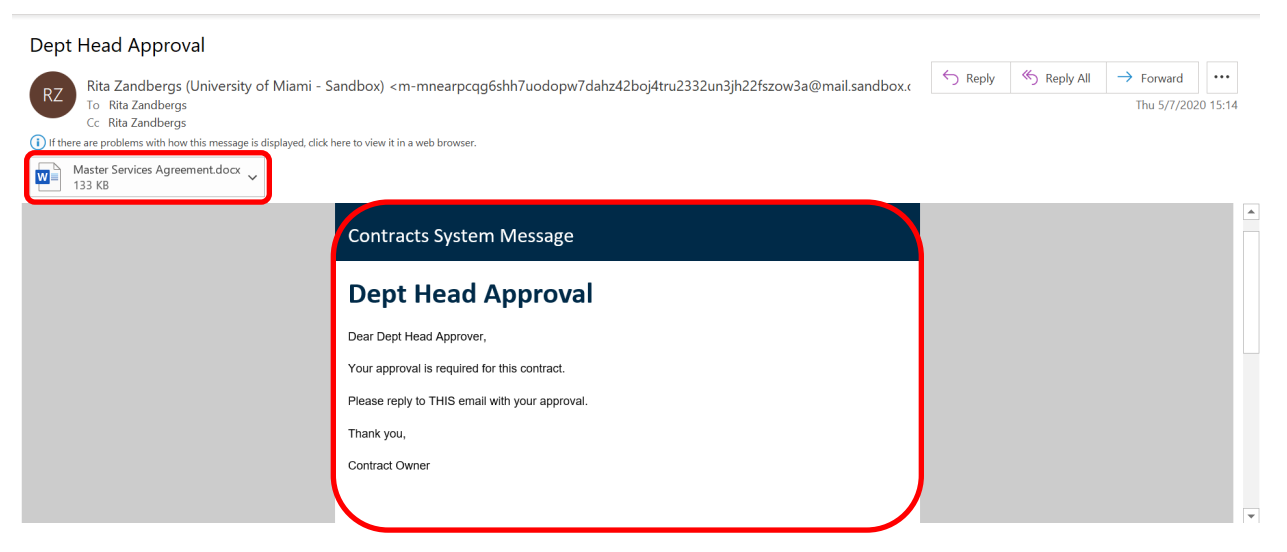

3. When you are ready to reply, click **Reply All** to ensure your message is sent into the system as well as to the Sender's (Contract Owner's) email.

| File Message                                                                                                    | Help Q Tell me what y | you want to do                      |               |                        |  |  |  |  |  |
|----------------------------------------------------------------------------------------------------|-----------------------|-------------------------------------|---------------|------------------------|--|--|--|--|--|
| Belete Archive                                                                                                    | Reply Reply all       | UAT<br>→ To Manager<br>☐ Team Email | Move          | Assign C<br>Policy + P |  |  |  |  |  |
| Delete         Respond         Quick Steps         rs         Move         Tags           Dept Head Approval         Image: Comparison of the stand stand s |                       |                                     |               |                        |  |  |  |  |  |
| Master Servie<br>133 KB                                                                                                    | ces Agreement.docx    |                                     |               |                        |  |  |  |  |  |
|                                                                                                    |                       | Contrac                             | ts System Mes | sage                   |  |  |  |  |  |
|                                                                                                    |                       | Dept                                | Head App      | roval                  |  |  |  |  |  |

4. Write your message to either approve or decline and click **Send**.

# conga®

| $\triangleright$                 | То                                                                                                    | Rita Zandbergs (University of Miami - Sandbox) <m-mnearpcqg6shh7uodopw7dahz42boj4tru2332un3jh22fszow3a@mail.sandbox.congacontracts.com></m-mnearpcqg6shh7uodopw7dahz42boj4tru2332un3jh22fszow3a@mail.sandbox.congacontracts.com> |  |  |  |  |  |  |  |  |  |
|----------------------------------|----------------------------------------------------------------------------------------------------|----------------------------------------------------------------------------------------------------|--|--|--|--|--|--|--|--|--|
| Send                             | Cc                                                                                                    |                                                                                                    |  |  |  |  |  |  |  |  |  |
|                                  | Bcc                                                                                                    |                                                                                                    |  |  |  |  |  |  |  |  |  |
|                                  | Subject                                                                                                    | RE: Dept Head Approval                                                                                                    |  |  |  |  |  |  |  |  |  |
| l approve this                   | contract.                                                                                                    |                                                                                                    |  |  |  |  |  |  |  |  |  |
| From: Rita Za<br>Sent: Thursda   | ndbergs (Univer<br>y, May 7, 2020                                                                                                    | sity of Miami - Sandbox) <m-mnearpcqg6shh7uodopw7dahz42boj4tru2332un3jh22fszow3a@mail.sandbox.congacontracts.com><br/>15:14</m-mnearpcqg6shh7uodopw7dahz42boj4tru2332un3jh22fszow3a@mail.sandbox.congacontracts.com>             |  |  |  |  |  |  |  |  |  |
| To: Rita Zandl<br>Cc: Rita Zandl | To: Rita Zandbergs <rita.zandbergs@conga.com><br/>Cc: Rita Zandbergs <rita.zandbergs@conga.com></rita.zandbergs@conga.com></rita.zandbergs@conga.com> |                                                                                                    |  |  |  |  |  |  |  |  |  |
| Subject: Dept                    | Subject: Dept Head Approval                                                                                                    |                                                                                                    |  |  |  |  |  |  |  |  |  |

5. Your reply is sent to the Contract Owner through email.

| The Zardbergs       The Joint Zardbergs       The Joint Zardbergs       The Joint Zardbergs         If there are problems with how this message is displayed, dick here to view it in a web browser.       Contracts System Message         RE: Dept Head Approval       I approve this contract.         From: Rita Zandbergs (University of Mami - Sandbox) <mathrms <br="">Transbergs (University of Mami - Sandbox) <mathrms <br="">Transbergs (University o</mathrms></mathrms> | RE: Dept Head Approval                                                             | ← Reply                                                                                                    | 🏀 Reply All | $\rightarrow$ Forward |             |          |  |
|----------------------------------------------------------------------------------------------------|------------------------------------------------------------------------------------|----------------------------------------------------------------------------------------------------|-------------|-----------------------|-------------|----------|--|
| () If there are problems with how this message is displayed, dick here to view it in a web browset.      (         Contracts System Message         RE: Dept Head Approval         I approve this contract.          From: Ritz Zandbergs (University of Mami - Sandbox) <a href="https://www.message">https://www.message</a> I approve this contract.          From: Ritz Zandbergs (University of Mami - Sandbox) <a href="https://www.message">https://www.message</a> Sent: Thursday, May 7, 2020 15:14         To: Ritz Zandbergs (Marzandbergs (Conga.com)         Sc: Ritz Zandbergs (Marzandbergs (Conga.com)         Sc: Ritz Zandbergs (Marzandbergs (Conga.com)         Sc: Ritz Zandbergs (Marzandbergs (Conga.com)         Sc: Ritz Zandbergs (Darga.com)         Sc: Ritz Zandbergs (Darga                                                                                                    | To Rita Zandbergs                                                                  |                                                                                                    |             |                       | Thu 5/7/202 | :0 15:34 |  |
| Contracts System Message         RE: Dept Head Approval         I aprove this contract.         From: Ritz Zandbergs (University of Mami - Sandbox) <a href="mmesprogenshire">mmesprogenshire"&gt;mmesprogenshire</a> (Versity of Mami - Sandbox) <a href="mmesprogenshire">mmesprogenshire</a> (Versity of Mami - Sandbox) <a href="mmesprogenshire">Mmesprogenshire</a> (Versity of Mami - Sandbox) <a href="mmesprogenshire">Mmesprogenshire</a> (Versity of Mami - Sandbox) <a href="mmesprogenshire">Mmesprogenshire</a> (Versity of Mami - Sandbox) <a href="mmesprogenshire">Mmesprogenshire</a>                                                                                                    | <ol> <li>If there are problems with how this message is displayed, clic</li> </ol> | chere to view it in a web browser.                                                                                                    |             |                       |             |          |  |
| Contracts System Message         RE: Dept Head Approval         I aprove this contract.       From: Ritz Zandbergs (University of Mami - Sandbox) <a href="https://www.sandbox.congacontracts.com">https://www.sandbox.congacontracts.com</a> Sent: Thursday, May 7, 2020 15:14       To: Ritz Zandbergs (University of Mami - Sandbox) <a href="https://www.sandbox.congacontracts.com">https://www.sandbox.congacontracts.com</a> Sent: Thursday, May 7, 2020 15:14       To: Ritz Zandbergs (University of Mami - Sandbox) <a href="https://www.sandbox.congacontracts.com">https://www.sandbox.congacontracts.com</a> Sent: Thursday, May 7, 2020 15:14       To: Ritz Zandbergs (University of Mami - Sandbox) <a href="https://www.sandbox.congacontracts.com">https://www.sandbox.congacontracts.com</a> Sent: Thursday, May 7, 2020 15:14       To: Ritz Zandbergs (University of Mami - Sandbox) <a href="https://www.sandbox.congacontracts.com">https://www.sandbox.congacontracts.com</a> Subject: Deyt Head Approval       Contracts System Message         Dept Head Approval       Dear Dept Head Approval         Dear Dept Head Approval       To: Ritz Zandbergs (Doing Loring Loring Lo                                                                                                    |                                                                                    |                                                                                                    |             |                       |             |          |  |
| RE: Dept Head Approval         I approve this contract.         From: Ritz Zandbergs (University of Mami - Sandbox) <a href="mmaintografisht">mmaintografisht Zandbergs (University of Mami - Sandbox) <a href="mmaintografisht">mmaintografisht Zandbergs (University of Mami - Sandbox) </a>         Sent: Thursday, May 7, 2020 15:14         To: Ritz Zandbergs (University of Mami - Sandbox) <a href="mmaintografisht">sandbox congecontracts.com&gt;</a>         Sent: Thursday, May 7, 2020 15:14         To: Ritz Zandbergs (Init Zandbergs (Bornga.com&gt;         C: Ritz Zandbergs (Init Zandbergs (Bornga.com&gt;         C: Ritz Zandbergs (Init Zandbergs (Bornga.com&gt;         C: Ritz Zandbergs (Init Zandbergs (Bornga.com&gt;         C: Ritz Zandbergs (Init Zandbergs (Bornga.com&gt;         C: Ritz Zandbergs (Init Zandbergs (Bornga.com&gt;         C: Ritz Zandbergs (Init Zandbergs (Bornga.com&gt;         C: Ritz Zandbergs (Init Zandbergs (Bornga.com&gt;         Contracts System Message         Dept Head Approval         Dept Head Approval         Dept Head Approval</a>                                                                                                    |                                                                                    | Contracts System Message                                                                                                    |             |                       |             |          |  |
| RE: Dept Head Approval         I approve this contract.         From: Ritz Zandbergs (University of Mami - Sandbox) <a href="mmeappogebraic">mmeappogebraic</a><br>meappogebraic voltage (main - Sandbox) <a href="mmeappogebraic">mmeappogebraic</a><br>Sent: Thursday, May 7, 2020 15:14         To: Ritz Zandbergs (Init Zandbergs (Conta com><br>C:: Ritz Zandbergs (Init Zandbergs (Conta com><br>C:: Ritz Zandbergs (Init Zandbergs (Init Zand                                                                                                    |                                                                                    |                                                                                                    |             |                       |             |          |  |
| I approve this contract. From: Rita Zandbergs (University of Miami - Sandbox) <a href="https://www.meanprogethytimodopy">https://www.meanprogethytimodopy"&gt;https://www.meanprogethytimodopy"&gt;https://www.meanprogethytimodopy"</a> (Iniversity of Miami - Sandbox) <a href="https://www.meanprogethytimodopy">https://www.meanprogethytimodopy"</a> (Iniversity of Miami - Sandbox) <a href="https://www.meanprogethytimodopy">https://www.meanprogethytimodopy"</a> (Iniversity of Miami - Sandbox) <a href="https://www.meanprogethytimodopy">https://www.meanprogethytimodopy"</a> (Iniversity of Miami - Sandbox) <a href="https://www.meanprogethytimodopy">https://www.meanprogethytimodopy"</a> (Iniversity of Miami - Sandbox) <a href="https://www.meanprogethytimodopy">https://www.meanprogethytimodopy"</a> (Iniversity of Miami - Sandbox) <a href="https://www.meanprogethytimodopy">https://www.meanprogethytimodopy"</a> (Iniversity of Miami - Sandbox) <a href="https://www.meanprogethytimodopy">https://www.meanprogethytimodopy"</a> (Iniversity of Miami - Sandbox) <a href="https://www.meanprogethytimodopy">https://www.meanprogethytimodopy"</a> (Iniversity of Miami - Sandbox) <a href="https://www.meanprogethytimodopy">https://www.meanprogethytimodopy"</a> (Iniversity of Miami - Sandbox) <a href="https://www.meanprogethytimodopy">https://www.meanprogethytimodopy"</a> (Iniversity of Miami - Sandbox) <a href="https://www.meanprogethytimodopy">https://www.meanprogethytimodopy"</a> (Iniversity of Miami - Sandbox) <a href="https://www.meanprogethytimodopy">https://www.meanprogethytimodopy"</a> (Iniversity of Miami - Sandbox) <a href="https://www.meanprogethytimodopy">https://www.meanprogethytimodopy"</a> (Iniversity of Miami - Sandbox) <a href="https://www.meanprogethytimodopy">https://www.meanprogethytimodopy"</a> (Iniversity of Miami - Sandbox) <a href="https://www.meanprogethytimodopy">https://www.meanprogethytimodopy"</a> (Iniversity of Miami - Sandbox) <a href="https://www.meanprogethytimodopy">https://www.meanprogethytimodopy"</a> (Iniversity                                                                                                    |                                                                                    | RE: Dept Head Approval                                                                                                    |             |                       |             |          |  |
| From: Ritz Zandbergs (University of Maimi - Sandbox) <a href="mailto:sandbox">mailto:sandbox</a> <a href="mailto:sandbox">sandbox</a> <a href="mailto:sandbox"></a>                                                                                                    |                                                                                    | I approve this contract.                                                                                                    |             |                       |             |          |  |
| To: Rita Zandbergs <(lia zandbergs @conga.com><br>Cc: Rita Zandbergs <(lia zandbergs @conga.com><br>Subject: Dept Head Approval<br>Dept Head Approval<br>Dear Dept Head Approver,                                                                                                    |                                                                                    | From: Rita Zandbergs (University of Miami - Sandbox) < <u>m</u> .<br>mnearpcgg8shi7uodpw7dahz42bo/tru2332un3jh22fszow3a@mail.sandbox.congacontracts.com><br>Sent: Thursday, May 7.2001.f5.14.                                                                                                    |             |                       |             |          |  |
| Contracts System Message Dept Head Approver,                                                                                                    |                                                                                    | Constitution of the second second sec |             |                       |             |          |  |
| Contracts System Message<br>Dept Head Approval<br>Dear Dept Head Approver,                                                                                                    |                                                                                    |                                                                                                    |             |                       |             |          |  |
| Dept Head Approval Dear Dept Head Approver,                                                                                                    |                                                                                    | Contracts System Message                                                                                                    |             |                       |             |          |  |
| Dear Dept Head Approver,                                                                                                    |                                                                                    | Dept Head Approval                                                                                                    |             |                       |             |          |  |
|                                                                                                    |                                                                                    | Dear Dept Head Approver,                                                                                                    |             |                       |             |          |  |

6. Your reply is also captured back in Conga Contracts.

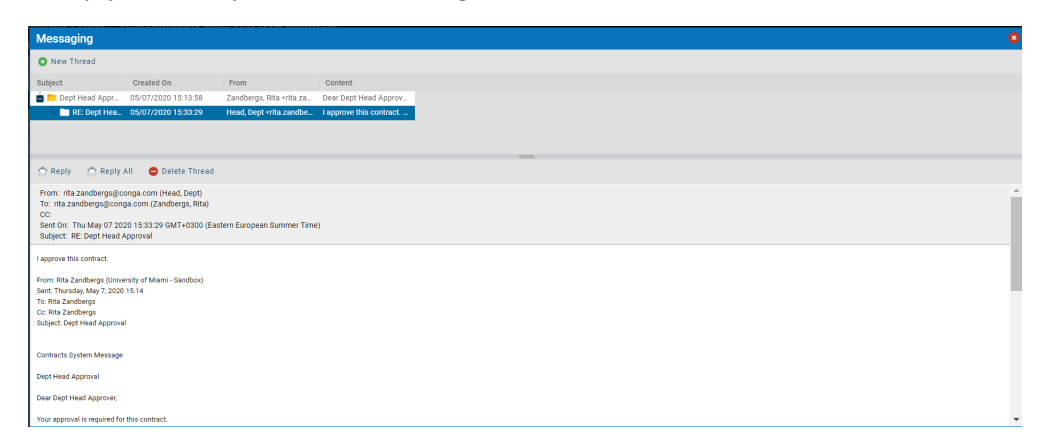

7. Once you have replied to the Messaging message, your participation is complete. The Contract Owner will register your response (i.e., approve or decline) in the contract profile.

## Help

Please contact your System Administrator or refer to the Conga Contracts Help section for more comprehensive and detailed instructions on all Conga Contracts features and functionality. Click on the Question Mark (?) in the top right corner of the Conga Dashboard to access Help and navigate to Conga Support.

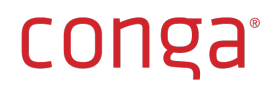

| CONVERSIVY<br>OF MILLION                                                               | Q                                         | Home Companie      | es 🗸 Contracts 🗸 Docur                                                                                     | ments 🗸 Tools 🗸    |                     |                                                                                              | 1                                                                                                    | ? 💄         | )<br>10 |
|----------------------------------------------------------------------------------------|-------------------------------------------|--------------------|----------------------------------------------------------------------------------------------------|--------------------|---------------------|----------------------------------------------------------------------------------------------|----------------------------------------------------------------------------------------------------|-------------|---------|
| Contract Profile - Tes                                                                 | st Company ABC                            | TES-STA-0000283    |                                                                                                    |                    |                     |                                                                                              |                                                                                                    | Hel         | .p      |
| Additional Parties (0)                                                                 |                                           |                    |                                                                                                    |                    |                     |                                                                                              |                                                                                                    |             | Ŷ       |
| 🚠 Workflows 🛛 🗟 One Click                                                              | k Report 🛛 🔚 Report 🗸                     | a Browse Contracts | 🛤 Print 🛛 🔞 Help 🗸                                                                                         |                    |                     |                                                                                              |                                                                                                    |             |         |
| Contract Assignment                                                                    | Counterparty                              | Pre-Contracting    | Ø Department Head                                                                                          | Contract Drafting  | Automatic Approvals | Contract Routing                                                                             | Additional Approvals/Reviews                                                                                                    | 0           | ^       |
| Status updated to: Pending<br>Assignment<br>Assign Contract<br>Responsibility Contract | Status updated to: With<br>Contract Owner |                    | <ul> <li>Is Department Head<br/>Approval required?</li> <li>Obtain Department Head<br/>approval</li> </ul> | Review and Redline |                     | Additional Approval/Review<br>fields updated<br>Do you need additional<br>approvals/reviews? | Select Approvers/Reviewers by clicking Edit Contract a<br>selecting all that apply in the Additional Approver/Revie<br>field.<br>Status updated to: Pending Additional Reviews | und<br>ewer | l       |
| Owner (300)                                                                            |                                           |                    | Department Head<br>approved?                                                                               |                    |                     | Additional<br>Approvals/Reviews Needed<br>updated                                            | Risk Management Approval/Review Complete Step                                                                                                    |             |         |